## How to Log into Edmentum for Students Step-By-Step Instructions

Using these instructions, students and parents can log directly into Edmentum to access curriculum, assignments, class schedules and all other coursework. Start by opening up the Google Chrome App.

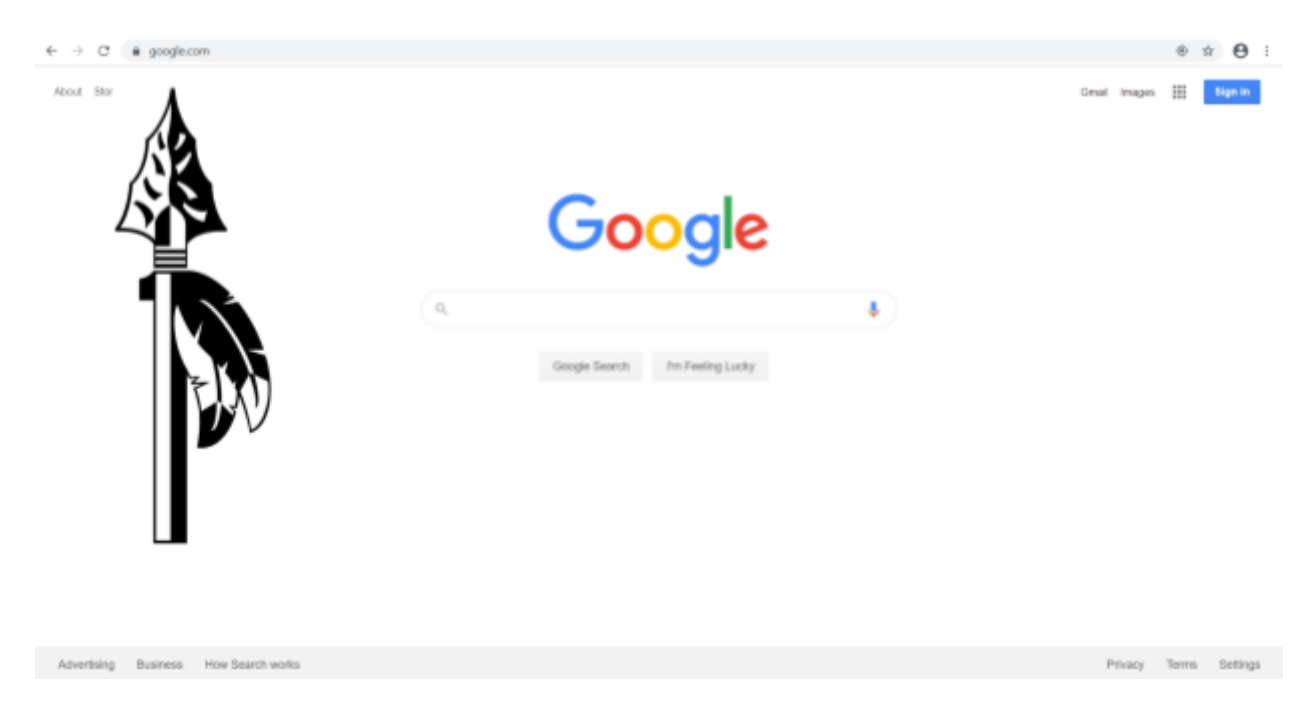

Next, type in Search/URL bar "auth.edmentum.com/elf/login" to get to Edmentum's Courseware login page.

## edmentum<sup>\*</sup>

|                    | Account                                |  |
|--------------------|----------------------------------------|--|
|                    | CLOUD                                  |  |
|                    | User Name                              |  |
| 명이 [^_ 명이 [^_ 명이 [ | Password                               |  |
|                    |                                        |  |
|                    | Log in to Edmentum                     |  |
|                    | Forgot password?<br>- or log in with - |  |
|                    | ClassLink Clever G Google              |  |
| I EW A I EW A I EW | Microsoft Self-Enrollment              |  |

Account is "CLOUD", followed by the student's username and password. Original logins will be their student number for their username AND password. I should look something like this.

|             | 100    |               |      | -1102       |      |
|-------------|--------|---------------|------|-------------|------|
| Account     |        |               |      |             |      |
| CLOUD       |        |               |      |             |      |
| User Name   |        |               |      |             |      |
| STUDENT #   |        |               |      |             |      |
| Password    |        |               |      |             |      |
| •••••       |        |               |      |             |      |
|             |        |               |      |             |      |
|             | Log ir | n to Edmer    | ntum |             |      |
|             | - 0    | r log in with | 1 -  | Forgot pass | swor |
| 🙆 ClassLink | С      | Clever        | G    | Google      |      |
|             |        |               |      |             |      |

Once logged in, you can access curriculum, assignments, class schedules and all other coursework. If you have further questions, please contact Mrs. Boyd at 231-689-3306 or boydc@whitecloud.net.

## **edmentum**<sup>®</sup>